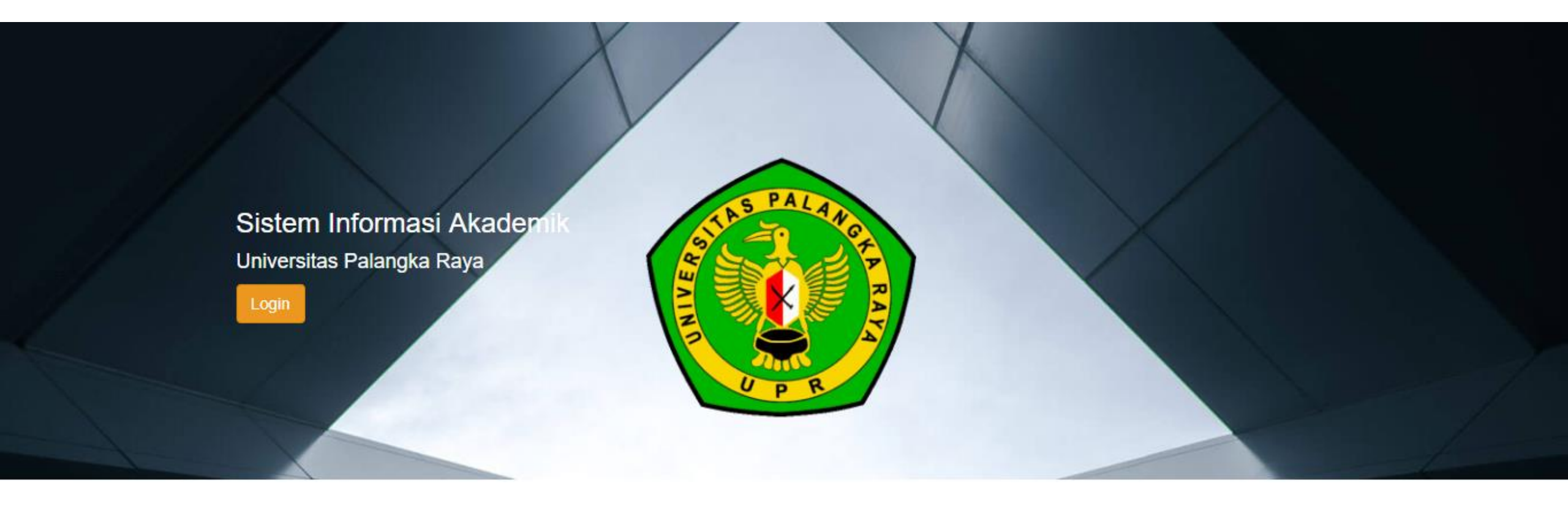

# PANDUAN PENDAFTARAN ULANG (REGISTRASI) MAHASISWA BARU JALUR SELEKSI NASIONAL MASUK PERGURUAN TINGGI NEGERI (SNMPTN) UNIVERSITAS PALANGKA RAYA TAHUN 2022

- 1. Silahkan mengunjungi Sistem Informasi Akademik (SIAKAD) Universitas Palangka Raya di <u>https://siakad.upr.ac.id</u>
- 2. Kemudian Pilih Fakultas dengan cara klik nama fakultasnya, sesuai dengan fakultas dimana anda di terima

|                     | ALAVOLD RAX |
|---------------------|-------------|
| 01-UPR-Pascasarjana |             |
| 02-UPR-FKIP         |             |
| 03-UPR-Ekonomi      |             |
| 04-UPR-Pertanian    |             |
| 05-UPR-Teknik       |             |
| 06-UPR-Hukum        |             |
| 07-UPR-FISIP        |             |
| 08-UPR-Dokter       |             |
| 09-UPR-MIPA         |             |

- 3. Isi Username dengan Nomor Pendaftaran SNMPTN, Contoh : 4220021301
- 4. Isi **Password** menggunakan tanggal, bulan dan tahun lahir. Contoh : Andi lahir pada tanggal 15 Maret 2004, maka password adalah 15032004

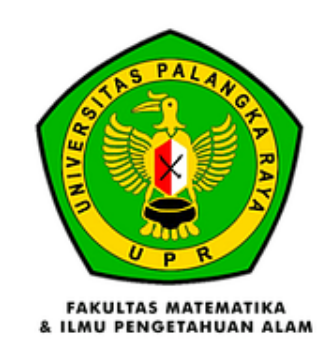

Fakultas

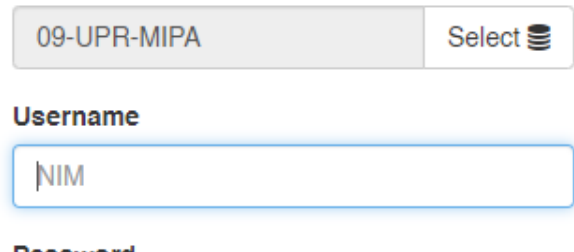

#### Password

Password

Log in

## 5. Kemudian klik tombol "Form Penerimaan"

| Diskusi Form Penerimaan           |                                  |      | @ 퀒 1 | 💿 Aufa 👻 |
|-----------------------------------|----------------------------------|------|-------|----------|
| #Kotak Pesan                      | Tombol Form Penerimaan           | Cari |       | Q        |
| Tandai semua sebagai sudah dibaca |                                  |      |       |          |
| Ø Kotak Pesan<br>✿ Membintangi    | Selamat, kotak pesan Anda kosong |      |       |          |
| SALURAN                           | + Pesan baru muncul di sini.     |      |       |          |
| # umum                            |                                  |      |       |          |
| PESAN LANGSUNG                    | +                                |      |       |          |
| SALURAN PRIVAT                    | +                                |      |       |          |
|                                   |                                  |      |       |          |
|                                   |                                  |      |       |          |
|                                   |                                  |      |       |          |
|                                   |                                  |      |       |          |
|                                   |                                  |      |       |          |
|                                   |                                  |      |       |          |
|                                   |                                  |      |       |          |
|                                   |                                  |      |       |          |
|                                   |                                  |      |       |          |
|                                   |                                  |      |       |          |
|                                   |                                  |      |       |          |

6. Berikut adalah form Penerimaan Mahasiswa baru UPR, silahkan melengkapi data pada tab "Educational Detail" dan Personal Detail" dengan cara klik tombol "Sunting", lalu klik tab "Educational Detail"

| Diskusi Form Penerimaan |                                   |                                                                       |                              |                  |            | @ 喿 1      | 💿 Aufa 👻 |
|-------------------------|-----------------------------------|-----------------------------------------------------------------------|------------------------------|------------------|------------|------------|----------|
| 4190471754              |                                   |                                                                       |                              |                  |            |            |          |
| Sunting                 |                                   | Lampiran - Tino                                                       | lakan 🗸                      |                  |            | 1/1        | < >      |
| Lihat VA 1. TO          | mbol Sunting                      |                                                                       |                              |                  | Konsep Dil | konfirmasi | Selesai  |
|                         | 5                                 | Lengkapi data di tab I                                                | Educational Detail dan Perso | onal Detail      |            |            |          |
|                         | Au Regis                          | fa<br>tration Number 4190471754 2.<br>Educational Detail Personal Det | Tab Educational [<br>ail     | Detail           |            |            |          |
|                         | Registrasi<br>Penerimaan<br>Prodi | PMB - 2019/2020 SNMPTN                                                | Batch                        | 2019/2020 Ganjil |            |            |          |
|                         | - Tour                            | BIOLOGI                                                               | ourdour                      | PENGETAHUAN ALAM |            |            |          |
|                         | Educational Level                 | Program Sarjana                                                       | Angkatan                     | 2019             |            |            |          |
|                         | Entrance                          | SNMPTN                                                                | Beasiswa                     | Non Beasiswa     |            |            |          |
|                         | Payment Category                  | BIOLOGI - KELOMPOK 3                                                  | Blaya                        | 2.500.000,00     |            |            |          |
|                         | Amount Mandiri                    | 0,00                                                                  | Rule Payment                 | Normal           |            |            |          |
|                         |                                   |                                                                       |                              |                  |            |            |          |
|                         |                                   |                                                                       |                              |                  |            |            |          |
|                         | Pesan baru                        |                                                                       |                              | Ikuti 🚨 0 👻      |            |            |          |

7. Jika sudah mengisi data pada tab "Educational Detail", silahkan klik tab "Personal Detail" untuk mengisi data personal

| Diskusi Form Penerimaan |                                       |                                  |                           |                |             |     | @ 🗣 1 💿 A | Aufa 👻   |
|-------------------------|---------------------------------------|----------------------------------|---------------------------|----------------|-------------|-----|-----------|----------|
| 4190471754              |                                       |                                  |                           |                |             |     |           |          |
| Simpan Abaikan          |                                       |                                  |                           |                |             |     | 1/1 <     | >        |
|                         |                                       | Lengkapi data di tab <b>Equc</b> | ational Detail dan P      | ersonal Detail |             |     |           | <b>^</b> |
|                         | Auf<br>Regist                         | ration Number 4190471754         | Tab Per                   | sonal Detail   |             |     |           |          |
|                         | PTN ke                                | Educational Detail               | Program Studi             | Ke 1           |             |     |           |          |
|                         | Detail Asal Sek                       | olah                             |                           |                |             |     |           |          |
|                         | Asal Sekolah                          | SMAN 1 Palangka Raya             | Kota/Kabupaten<br>Sekolah | KOTA PA        | LANGKARAYA  | - 2 |           |          |
|                         | NPSN                                  | 30203843                         | NISN                      | 9994089        | 625         |     |           |          |
|                         | Nama Kelas                            | IPA                              | Jenis Kelas               | Reguler        |             | ~   |           |          |
|                         | Alamat tempat<br>tinggal saat Sekolah | JI Palangka                      |                           |                |             |     |           |          |
|                         | Prestasi Waktu                        | ı di Sekolah                     |                           |                |             |     |           |          |
|                         | Keglatan                              | Tanggal Pelaksaan                | Tingkat                   | Tempat         | Juara       |     |           |          |
|                         | POPDA                                 | 01/06/2020                       | Daerah                    | GOR            | Medali Emas | Ē   |           |          |
|                         | Tambahkan item                        |                                  |                           |                |             |     |           | -        |

8. Jika sudah selesai mengisi data pada tab "Personal Data", selanjutnya silahkan klik tombol "Simpan", lalu klik tombol "Lihat VA"

| 4190471754<br>Simpan Abaikan 1/1<br>Lihat VA 2. Tombol Lihat VA Seles                                                                                                    |                        |        |                                                                    |                                                                           |                               |                                                                                            |                               | Diskusi Form Penerimaan      |
|----------------------------------------------------------------------------------------------------|------------------------|--------|--------------------------------------------------------------------|---------------------------------------------------------------------------|-------------------------------|--------------------------------------------------------------------------------------------|-------------------------------|------------------------------|
| Lihat VA 2. Tombol Lihat VA Seles                                                                                                    | 1/1 < >                |        |                                                                    |                                                                           |                               | า                                                                                          | – 1. Tombol Simpar            | 4190471754<br>Simpan Abaikan |
|                                                                                                    | Dikonfirmasi Selesai 📤 | Konsep |                                                                    |                                                                           |                               | Ά                                                                                          | — 2. Tombol Lihat V           | Lihat VA                     |
| Lengkapi data di tab <b>Educational Detali</b> dan <b>Personal Detali</b>                                                                                                    |                        |        | Detall                                                             | tional Detail dan Personal                                                | kapi data di tab <b>Educa</b> | Leng                                                                                       |                               |                              |
| Aufa<br>Registration Number 4190471754     Admission Detail   Educational Detail     Personal Detail   Personal Detail     Biodata   Image: Constraint of the second of the second of |                        |        | aufayama@gmail.com<br>085849219621<br>085849219621<br>085849214432 | Emall<br>Nomor HP (Aktif)<br>Nomor WA (Aktif)<br>Nomor HP Teman<br>Kullah | 471754<br>Personal Detail     | Jfa<br>stration Number 4190<br>Educational Detail<br>Female<br>08/01/1999<br>Palangka Raya | Langgal Lahir<br>Tempat Lahir |                              |
| Agama Islam Status Nikah Lajang   NIK 620707480199000 Hobl/Minat                                                                                                    |                        |        | Lajang V                                                           | Status Nikah<br>Hobi/Minat                                                | •                             | Islam<br>62070748019900                                                                    | Agama<br>NIK                  |                              |

- 9. Akan tampil tagihan UKT yang anda miliki.
  - Bagi calon mahasiswa baru yang dikenakan pembayaran sekaligus 1 (satu) kali akan terdapat 1 (satu) tagihan;
  - Bagi calon mahasiswa baru yang mengangsur UKT sebanyak 2 (dua) kali akan terdapat 2 (dua) tagihan.

#### **PENTING :**

Bagi calon mahasiswa baru yang mengangsur UKT sebanyak 2 (dua) kali dan terdapat 2 (dua) tagihan, WAJIB MELAKUKAN PEMBAYARAN TAGIHAN 1 (SATU) TERLEBIH DAHULU untuk bisa mendapatkan Nomor Induk Mahasiswa (NIM) serta bisa mencetak Bukti Registrasi pada SIAKAD UPR.

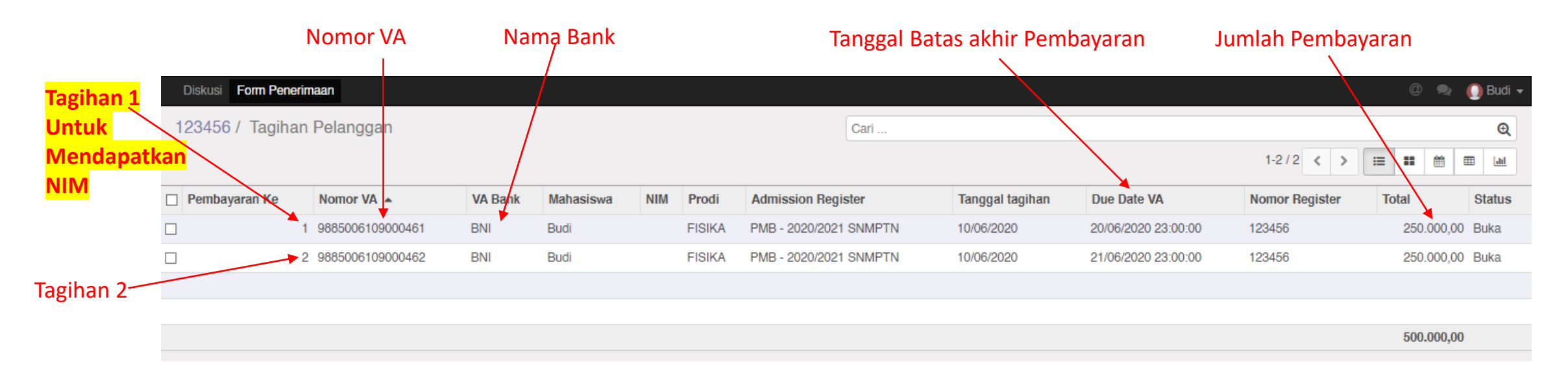

10. Lakukan pembayaran pada bank yang telah ditunjuk oleh Universitas Palangka Raya sesuai yang tertera pada form tagihan dengan menunjukan Nomor VA yang didapat sesuai dengan tagihan.

# 11. Kemudian jika sudah melakukan Pembayaran, silahkan login kembali ke SIAKAD, kemudian klik tombol "Form Penerimaan"

| Diskusi Form Penerimaan           |                            |      | @ 喿 1 | 💿 Aufa 👻 |
|-----------------------------------|----------------------------|------|-------|----------|
| #Kotak Pesan                      | > Tombol Form Penerimaan   | Cari |       | Q        |
| Tandai semua sebagai sudan dibaca |                            |      |       |          |
| Ø Kotak Pesan<br>✿ Membintangi    | Selamat, kotak pesan And   |      |       |          |
| SALURAN +                         | Pesan baru muncul di sini. |      |       |          |
| # umum                            |                            |      |       |          |
| PESAN LANGSUNG +                  |                            |      |       |          |
| SALURAN PRIVAT +                  |                            |      |       |          |
|                                   |                            |      |       |          |
|                                   |                            |      |       |          |
|                                   |                            |      |       |          |
|                                   |                            |      |       |          |
|                                   |                            |      |       |          |
|                                   |                            |      |       |          |
|                                   |                            |      |       |          |
|                                   |                            |      |       |          |
|                                   |                            |      |       |          |
|                                   |                            |      |       |          |
|                                   |                            |      |       |          |

# 12. Silahkan klik tombol "Print Registrasi" untuk melakukan Cetak Bukti Registrasi.

| Diskusi Form Penerimaan   |                                                     |                                  |                  |                                                                      |        | @ 9          | 🔍  🜔 Budi 🗸 |
|---------------------------|-----------------------------------------------------|----------------------------------|------------------|----------------------------------------------------------------------|--------|--------------|-------------|
| 123456                    |                                                     |                                  |                  |                                                                      |        |              |             |
| Sunting                   |                                                     | Lampiran - Tinc                  | lakan 👻          |                                                                      |        | 1            | /1 < >      |
| Print Registrasi          |                                                     |                                  |                  |                                                                      | Konsep | Dikonfirmasi | Selesai 🧆   |
| Tombol Print Registrasi   | But Regist                                          | di<br>ration Number 123456       |                  |                                                                      |        |              |             |
| TOTIDOT I TITL REGISTIASI | Admission Detail Educational Detail Personal Detail |                                  |                  |                                                                      |        |              |             |
|                           | Registrasi<br>Penerimaan<br>Prodi                   | PMB - 2020/2021 SNMPTN<br>FISIKA | Batch<br>Jurusan | 2020/2021 Ganjil<br>FAKULTAS MATEMATIKA DAN ILMU<br>PENGETAHUAN ALAM |        |              |             |
|                           | Educational Level                                   | Program Sarjana                  | Angkatan         | 2020                                                                 |        |              |             |
|                           | Entrance                                            | SNMPTN                           | Beasiswa         | Non Beasiswa                                                         |        |              |             |
|                           | Payment Category                                    | KELOMPOK 1                       | Biaya            | 500.000,00                                                           |        |              |             |
|                           | Amount Mandiri                                      | 0,00                             | Rule Payment     | Cicil Ukt                                                            |        |              |             |
|                           | 1                                                   |                                  |                  |                                                                      |        |              |             |

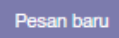

lkuti 🏭 1 🔻

### 13. Bentuk Bukti Registrasi

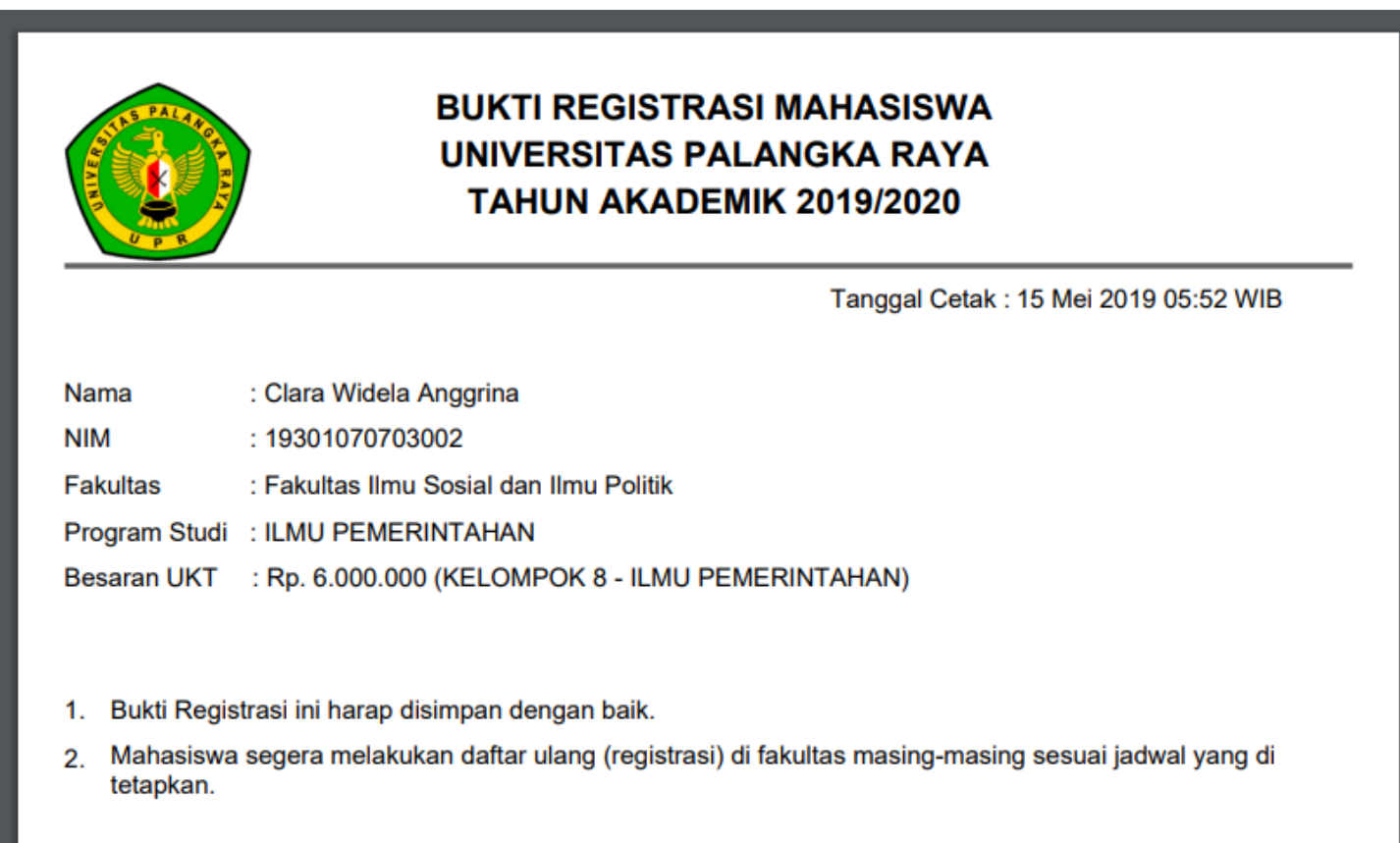

- 14. Setelah berhasil mengunduh dan mencetak bukti registasi, anda telah menyelesaikan tahapan Pendaftaran Ulang Tingkat Universitas.
- 15. Proses Selanjutnya adalah melakukan Pendaftaran Ulang tingkat Fakultas. Tata cara pendaftaran ulang tingkat Fakultas diatur tersendiri oleh masing-masing Fakultas. Informasi Pendaftaran Ulang (Registrasi) tingkat Fakultas dapat dilihat pada laman :
- Fakultas Keguruan dan Ilmu Pendidikan <u>http://fkip.upr.ac.id/</u>
- Fakultas Ekonomi dan Bisnis <u>http://feb.upr.ac.id/</u>
- Fakultas Pertanian <u>http://faperta.upr.ac.id/</u>
- Fakultas Teknik <u>http://fteknik-upr.info/informasi3-akademik</u>

- Fakultas Hukum <u>http://ilmuhukum.upr.ac.id/</u>
- Fakultas Ilmu Sosial dan Ilmu Politik <u>https://fisip.upr.ac.id/</u>
- Fakultas Kedokteran <u>http://medical.upr.ac.id</u>
- Fakultas Matematika dan Ilmu Pengetahuan Alam (FMIPA) <u>http://fmipa.upr.ac.id/</u>

# TERIMA KASIH